## Nástroje na projektový manažment

- MS Project
- OpenProject --> Project Libre
- a mnoho iných...
- návod na MS Office

## Cvičenie – Ganttov graf

 Úloha 1: Vytvorte Ganttov graf v nástroji MS Project z dodaného sieťového grafu

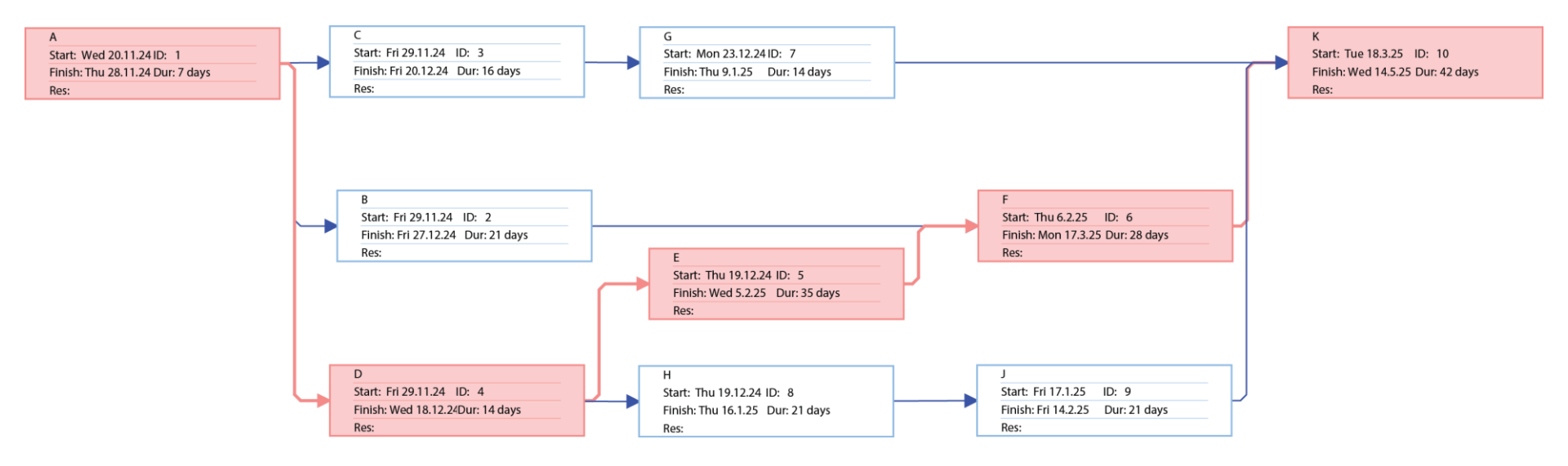

## Cvičenie – Sieťový graf

• Úloha 2: Vytvorte sieťový graf pomocou metódy kritickej cesty

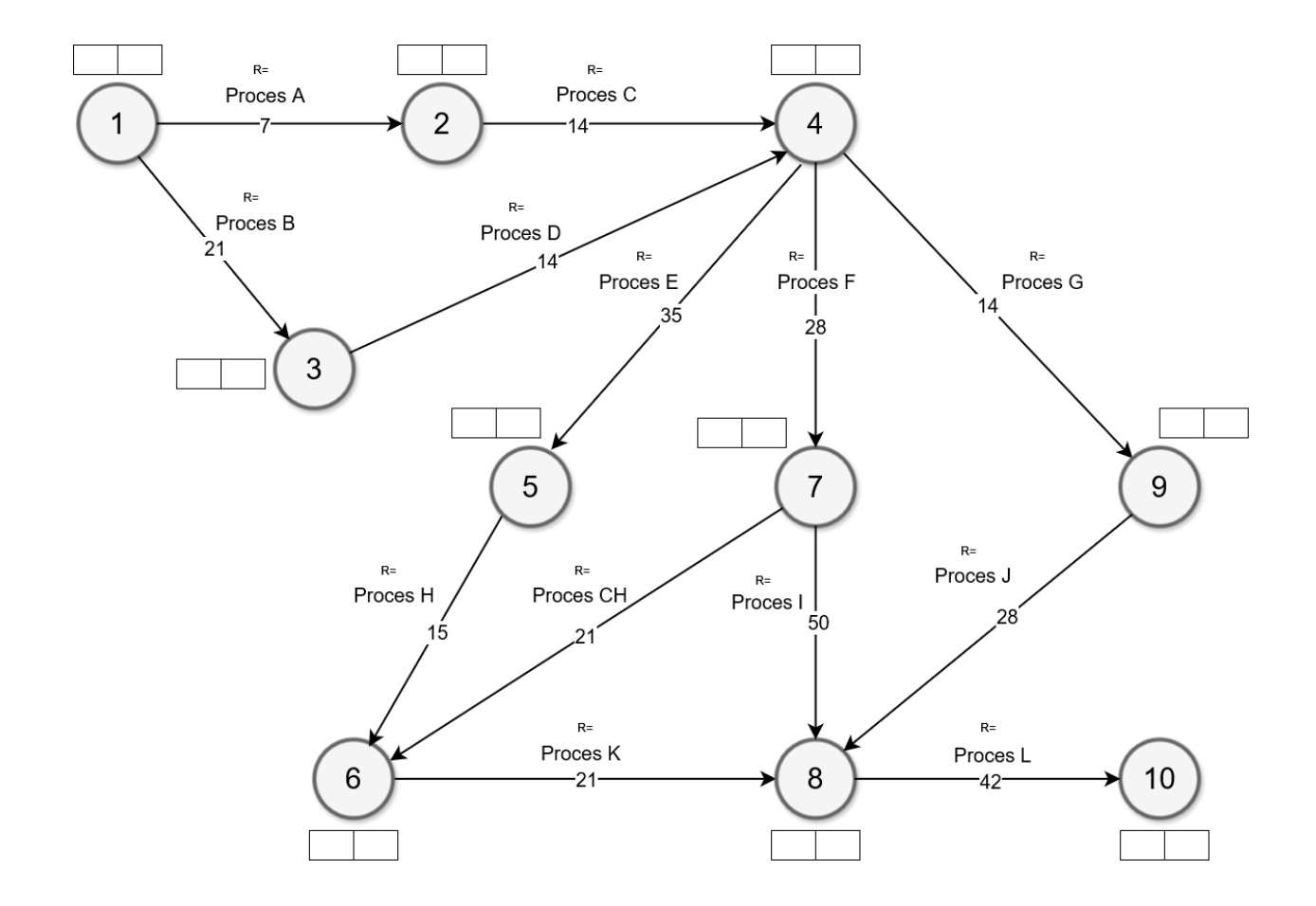